1. スタートボタンを左クリックし、[設定]を選択します。

| <b>日</b> Q 相        | 食索              |          |                        |                         |                           |
|---------------------|-----------------|----------|------------------------|-------------------------|---------------------------|
|                     | $\downarrow$    |          |                        |                         |                           |
| Q アプリ、設             | 設定、ドキュメントの村     | 食索       |                        |                         |                           |
| ピン留め済の              | Ъ               |          |                        | すべて                     | このアプリ >                   |
| S 🗐                 | 0               | w        | ×                      |                         | S                         |
| Windows 10 のア<br>プリ | Edge            | Word     | Excel                  | PowerPoint              | Microsoft 365<br>(Office) |
|                     | <b></b>         |          | <b>Ö</b>               | $\overline{\mathbf{N}}$ | <b>S</b>                  |
| Outlook (new)       | Microsoft Store | 771      | 設定                     | Xbox                    | Microsoft<br>Solitaire    |
| K                   | 8               | ۵        |                        | in                      |                           |
| Kindle              | Spotify         | WhatsApp | Microsoft<br>Clipchamp | LinkedIn                | 電卓                        |

2. [ネットワークとインターネット] をクリックし、[ネットワークの詳細設定] を選択します。

| ← 設定 □-カルアカウント 設定の検索 Q                                                                                                    | ネットワークとインターネット                                                         | -<br>① <sup>データ使用状况</sup> 〉 |
|----------------------------------------------------------------------------------------------------|------------------------------------------------------------------------|-----------------------------|
| <ul> <li>システム</li> <li>8 Bluetooth とデバイス</li> </ul>                                                                                                    | <ul> <li>Wi-Fi<br/>接続、既知のネットワークの管理、従量制課金接続</li> </ul>                  | ל 💽 על                      |
| <ul> <li>ネットワークとインターネット</li> <li>個人用設定</li> <li>アプリ</li> </ul>                                                                                                    | イーサネット         ジジレ DNS 設定、従量制課金接続           ジレPN            注如: 提続: 管理 | >                           |
| <ul> <li>アカウント</li> <li>         ・ ・</li> <li>         ・ ・</li> <li>         ・ ・</li> <li>         ・・</li> <li>         ・</li> <li>         ・</li> <li>         ・</li> <li></li></ul> | (rp) モバイル ホットスポット<br>インターネット接続を共有する                                    | 77 • >                      |
| <ul> <li>ジ ゲーム</li> <li>         アクセシビリティ     </li> </ul>                                                                                                    | ゆう 機内モード<br>フイヤレス通信を停止                                                 | 77 💽 >                      |
| <ul> <li>ブライバシーとセキュリティ</li> <li>Windows Update</li> </ul>                                                                                                    | プロキシ     Wi-Fi およびイーサネット接続向けプロキシ サーバー                                  | >                           |
|                                                                                                    | ダイヤルアップ<br>ダイヤルアップインターネット接続をセットアップ                                     | >                           |
|                                                                                                    | ネットワークの詳細設定     すべてのネットワーク アダプターを表示、ネットワークのリセット                        | >                           |

| ← 設定                                                                     |                                                                |       | - |
|--------------------------------------------------------------------------|----------------------------------------------------------------|-------|---|
| ローカル アカウント                                                               | ネットワークとインターネット > <b>ネットワークの詳細設定</b><br><sub>*ットワーク アダプター</sub> |       |   |
| 設定の検索 Q                                                                  | Bluetooth ネットワーク接続                                             | 無効にする | ~ |
| <ul> <li>ホーム</li> <li>システム</li> </ul>                                    | 「 <u>ユ</u> イーサネット                                              | 無効にする | ~ |
| <ul> <li>Bluetooth とデバイス</li> <li>ネットワークとインターネット</li> </ul>              | 察 Wi-Fi                                                        | 無効にする | ~ |
| ✔ 個人用設定                                                                  | その他の設定                                                         |       |   |
| <ul> <li>アフリ</li> <li>アカウント</li> </ul>                                   | 共有の詳細設定<br>ネットワークの検出と共有の設定を変更する                                |       | > |
| <ul> <li>         ・時刻と言語         ・・・・・・・・・・・・・・・・・・・・・・・・・・・・・</li></ul> | データ使用状況                                                        |       | > |
|                                                                          | ハードウェアと接続のプロパティ                                                |       | > |
| Windows Update                                                           | <b>ネットワークのリゼット</b><br>すべてのネットワーク アダプターを出荷時の設定にリセットする           |       | > |

## 4. 「物理アドレス (MAC)」(赤枠内) から MAC アドレスの確認ができます。

| ← 設定               |                 |                          |
|--------------------|-----------------|--------------------------|
| ローカル アカウント         | ネットワークとイン       | <i>ヽ</i> ターネット > ネットワークの |
|                    | 名前:             | イーサネット                   |
| 設定の検索 Q            | 説明:             | Intel(R)                 |
|                    | 物理アドレス (MAC):   |                          |
| ↑ ホーム              | 状態:             |                          |
|                    | 最大転送単位:         |                          |
| システム               | IPv4 アドレス:      |                          |
| Bluetooth とデバイス    | IPv6 アドレス:      |                          |
| •                  | DNS サーバー:       |                          |
| ┃ 💎 ネットワークとインターネット | 接続 (IPv4/IPv6): |                          |